# Rotary Club of Logan – Website "How To..."

## TO PAY YOUR BILL

- 1. Go to www.loganrotary.org
- 2. Click **Member Login** in the top right corner.
- 3. Enter your login name and password.
- On the homepage, click Members (highlighted in yellow) in the dark blue bar at the top.
- 5. Scroll down to **Pay Dues** on the left side and click the logo immediately below (both highlighted in yellow).

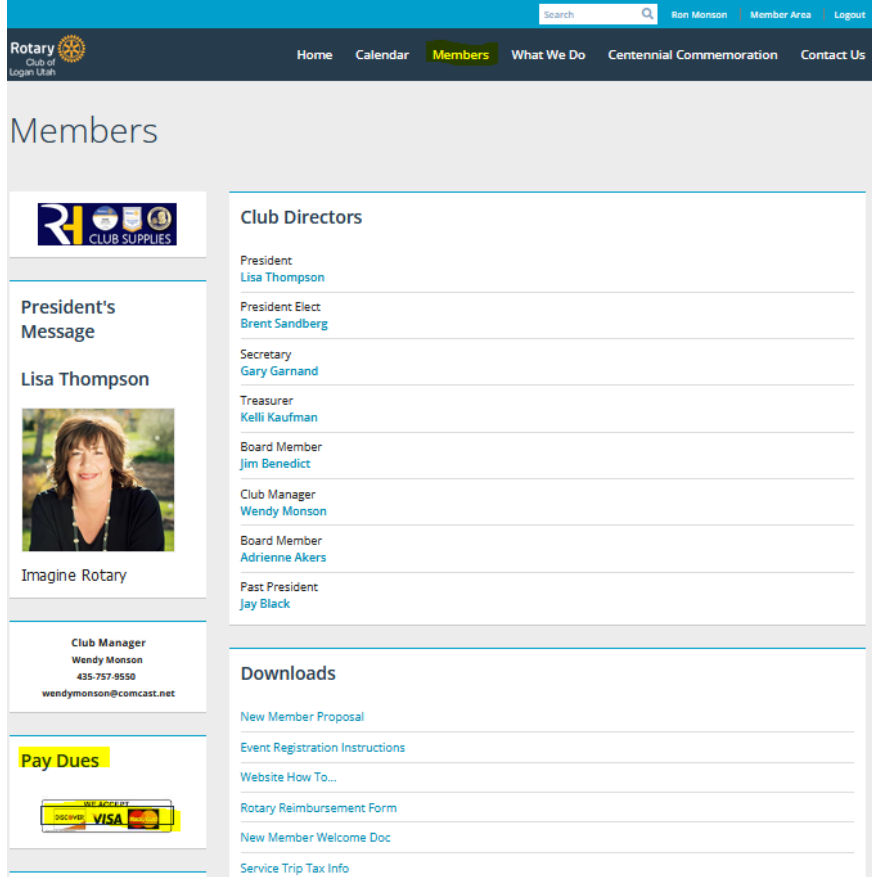

- A new webpage will open, tabbed Checkout, with Logan Rotary Club in the top.
- 7. Please complete <u>all</u> fields highlighted in <u>yellow</u> and input any Comments, then click **Submit Payment**.

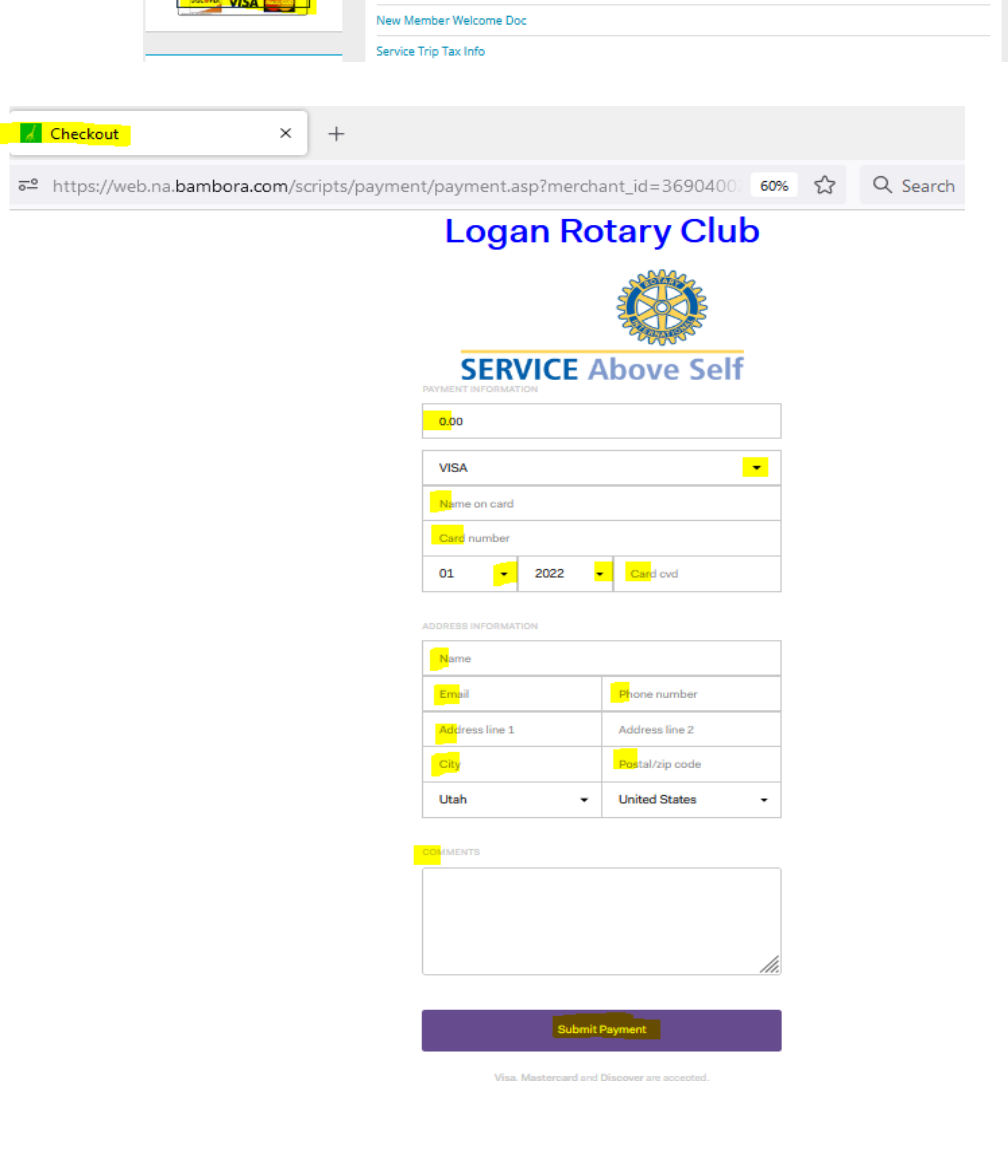

8. After you click **Submit Payment**, a new tab will open showing **Transaction Approved**.

## **Transaction Approved**

 Transaction Id:
 10000000

 Authorization Code:
 771137

 Message Id:
 1

 Message Text:
 Approved

 Transaction Date:
 11/14/2022 11:48:52 AM

9. Assuming you input your email address in step 7 above, you will also receive an email receipt.

# Purchase Receipt

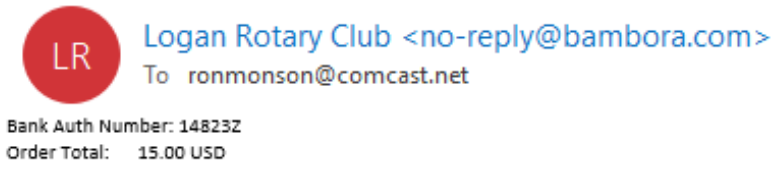

Name on Card: Ronald L Monson Card Type: MC Email Address: ronmonson@comcast.net

BILL TO: Name: Ron Monson Address Line 1: 75 Ptarmigan Loop Address Line 2: City: Logan State/Province: UT Zip/Postal Code: 84321 Country: US Phone Number: 4357578434

SHIP TO: Name: Address Line 1: Address Line 2: City: State/Province: Zip/Postal Code: Country: Phone Number: Shipping Method:

MERCHANT INFO: Online Address: http://www.loganrotary.org Merchant Name: Logan Rotary Club Address: P.O. Box 9 City: Logan Province: UT Postal Code: 84323 Country: US Phone Number: 435-757-9550

PRODUCT INFO:

## To send an email to all members or specific members

- 1. Go to <u>www.loganrotary.org</u>
- 2. Click Member Login in the top right corner
- 3. Enter your login name and password.
- 4. On the homepage, click **Member Area** tab in the blue bar at the top right
- 5. Under the dark blue banner My ClubRunner, click Email Message Centre
- 6. Click the orange Compose A New Message on the right
- 7. Go to Step 1 in orange. Click on Active and Honorary Members.
  - a. To email all members, click the box left of Active.
  - b. To email specific members click the blue Expand; select the specific members; hit Done.
- 8. Go to **Step 2** and fill in the **Subjec**t line.
- 9. Scroll down to "Dear \$NICK\_NAME\$ \$LAST\_NAME\$". Ignore it and continue to scroll down below it to compose your email.
- 10. Step 3: If you have any documents you want to include, click the blue Select Files For Upload
- 11. Step 4: Check the desired options.
- 12. Step 5: Check the desired options.
- 13. If you want to save the email in draft form, or if you want to send a test copy to yourself to check its appearance, click one of the blue buttons at the bottom right.
- 14. When you are ready to send the email, click the orange Send.

### To access the Club Directory

- 1. Go to www.loganrotary.org
- 2. Click Member Login in the top right corner
- 3. Enter your login name and password.
- 4. On the homepage, click Members in the dark blue bar at the top right
- 5. Scroll down to Links and click Club Directory
  - a. If you click on the member's name, you will link to that person's Member Profile;
  - b. If you click on the member's email address, an email window will open;
  - c. If you click on your own profile, you can edit any information by clicking the **Edit** button at the bottom. You can also insert another picture of yourself by clicking the **Update** button at the bottom of your picture.

### <u>NOTES</u>